## Activation - Prédiction orthographique - Office 365 (Word)

 En bas à gauche de votre écran, dans la section Taper ici pour rechercher dans Windows, écrivez Paramètres.

|          | Tout                            | School                                                                      | Applications       | Documents  | Wel        | b Pli | us 🔻                                |   |   |           |    | J |  |
|----------|---------------------------------|-----------------------------------------------------------------------------|--------------------|------------|------------|-------|-------------------------------------|---|---|-----------|----|---|--|
|          | Meille                          | ur résultat                                                                 |                    |            |            |       |                                     |   |   |           |    |   |  |
|          | Paramètres Ouvrir l'application |                                                                             |                    |            |            |       | *                                   |   |   |           |    |   |  |
|          | Param                           | ètres                                                                       |                    |            | Paramètres |       |                                     |   |   |           |    |   |  |
|          | 🕀 Ра                            | aramètres du                                                                | ı proxy            |            | >          |       |                                     |   | A | pplicatio | on |   |  |
|          | G. Pa                           | aramètres W                                                                 | 'i-Fi              |            | >          |       |                                     |   |   |           |    |   |  |
|          | ∞ Pa                            | aramètres VI                                                                | ۶N                 |            | >          | ď     | Ouvri                               | r |   |           |    |   |  |
|          | () Pa                           | <ul> <li>Paramètres de la souris</li> <li>Paramètres de stockage</li> </ul> |                    |            |            | 埝     | Bésépingler de l'écran de démarrage |   |   |           |    |   |  |
|          | 🗖 🗖                             |                                                                             |                    |            |            | 무     | -⊐ Épingler à la barre des tâches   |   |   |           |    |   |  |
|          | Rechercher école et Web         |                                                                             |                    |            |            | ŝ     | Paramètres des applications         |   |   |           |    |   |  |
|          | , с <sub>рі</sub>               | aram - Voir le                                                              | s résultats scolai | res et Web | >          |       |                                     |   |   |           |    |   |  |
|          | ρ                               | aram <b>etres d</b> '                                                       | affichage          |            | >          |       |                                     |   |   |           |    |   |  |
|          | р                               | aram <b>etres d</b> e                                                       | e configuratio     | n          | >          |       |                                     |   |   |           |    |   |  |
|          | ρ                               | aram <b>ount</b> + o                                                        | anada              |            | >          |       |                                     |   |   |           |    |   |  |
|          |                                 | aramètre soi                                                                | uris               |            | >          |       |                                     |   |   |           |    |   |  |
| Page 1 s |                                 |                                                                             |                    |            |            |       |                                     |   |   |           |    |   |  |
|          | <i>р</i> ра                     | aramètres                                                                   |                    | Ē          | 1          | -     |                                     | 6 |   | <u>ک</u>  | 6  | 0 |  |

Paramètres Windows 2. Dans les Paramètres – Windows, dans la barre de texte × recherche, tapez Suggestions de texte. 📮 Agrandir la taille du texte Afficher les suggestions de texte en cours de € frappe sur le clavier matériel Lisser le bord des images et le texte 3. Cliquez sur Afficher les suggestions de texte en cours de frappe sur le clavier matériel. Q Garder le curseur de texte centré 3 Modifier les effets de texte des sous-titres autres Afficher tous les résultats Mise à jour et sécurité Windows Update, récupération, sauvegarde

4. Dans la page Saisie, allez à la section Clavier matériel. Dans la section Afficher les suggestions en cours de saisie de texte, cliquez sur Activé (à droite).

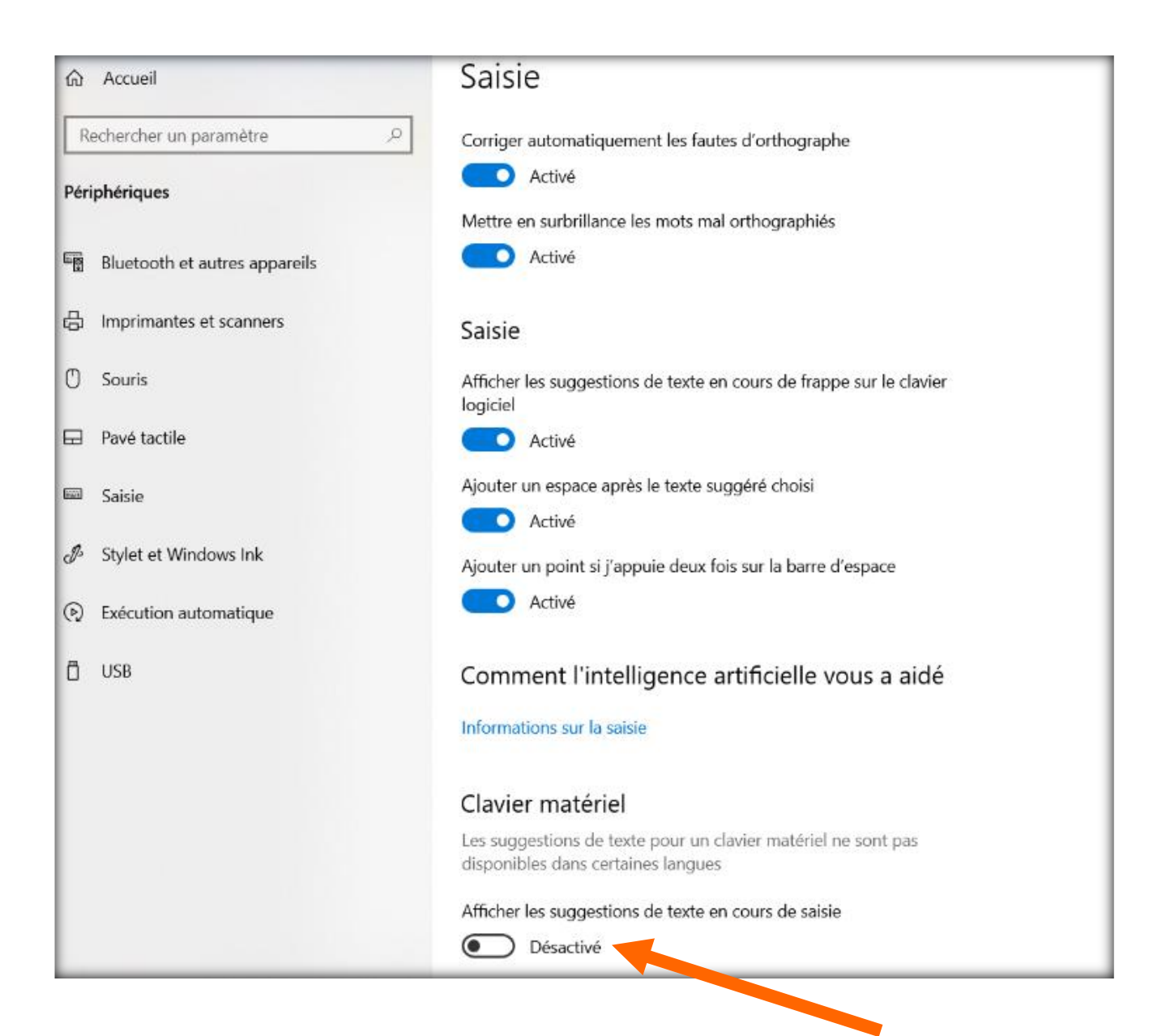